# How to Buy \$TSUKA using Uniswap Mobile Wallet

Scan the QR code below to download the Uniswap mobile wallet for iOS.

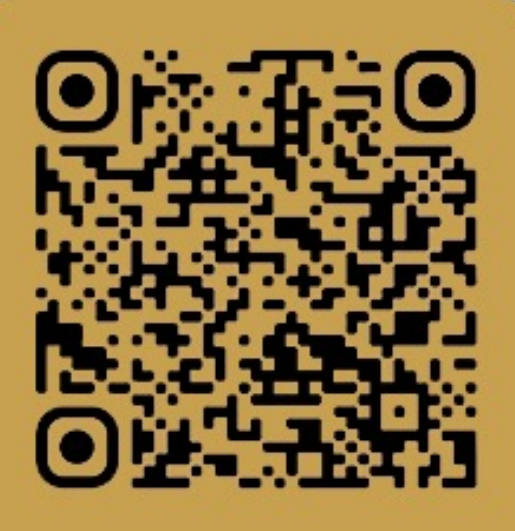

App Store

### Download the Uniswap Mobile Wallet

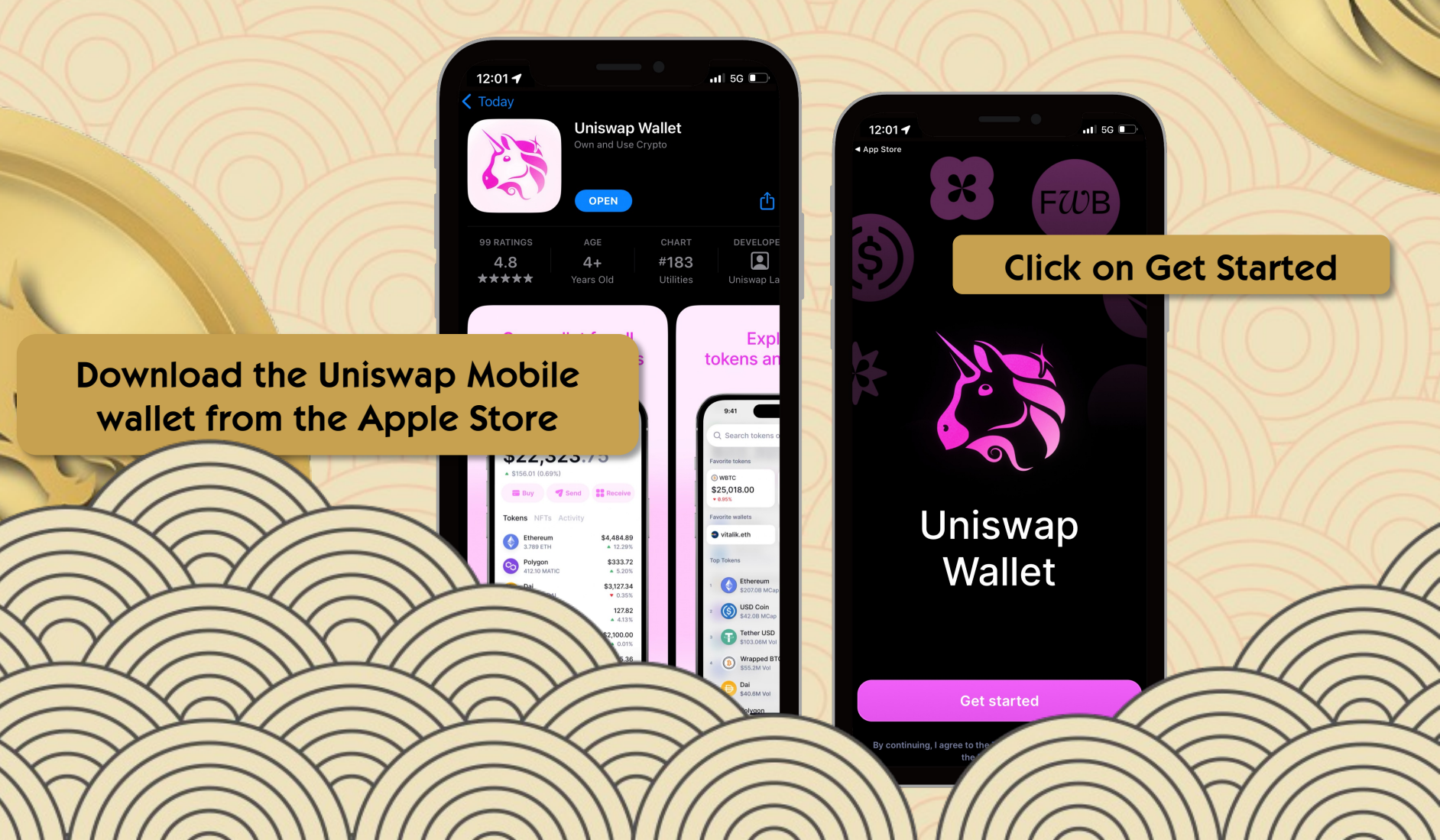

## Setup a New Wallet

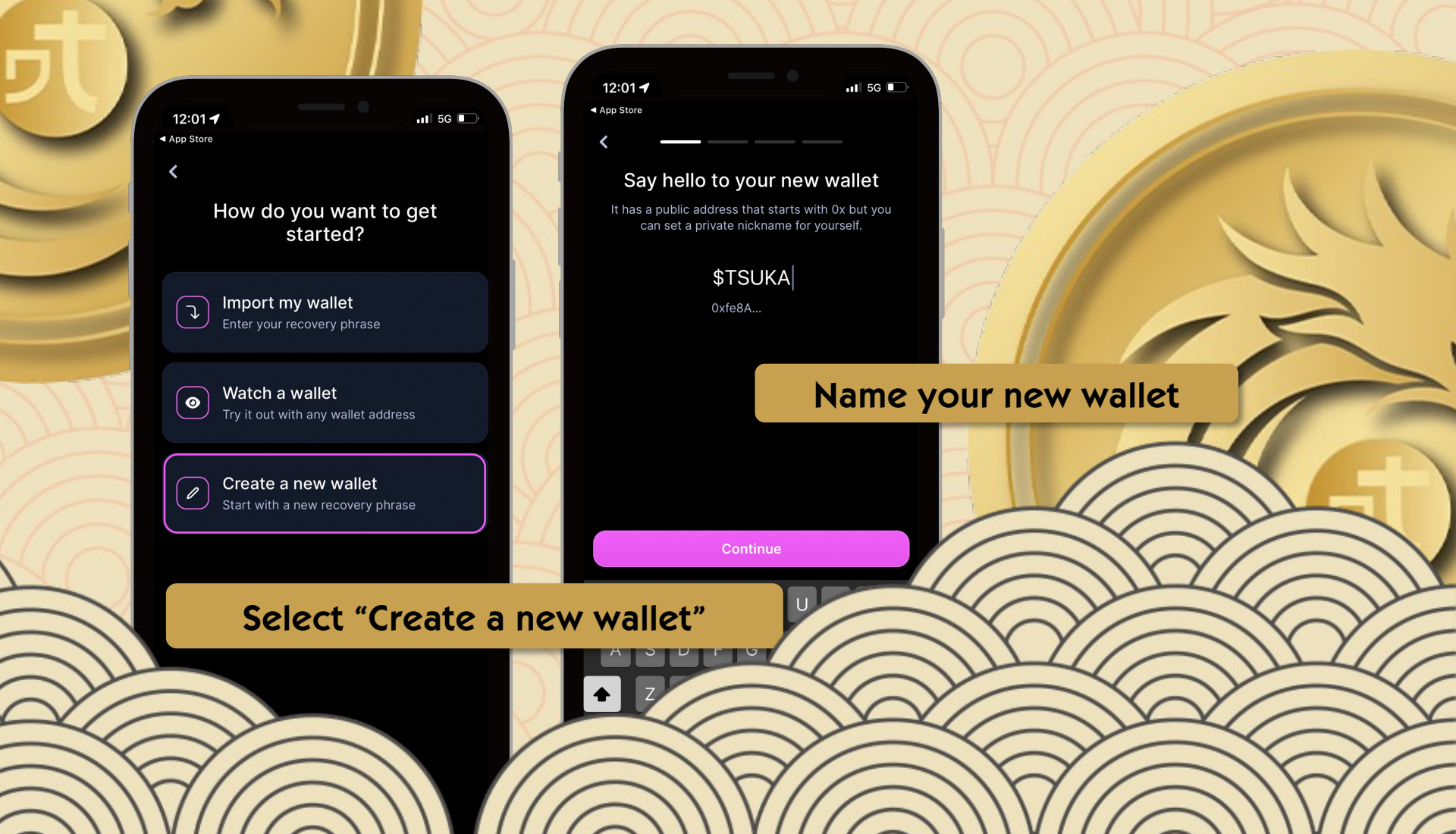

#### Manually Backup Recovery Phrase

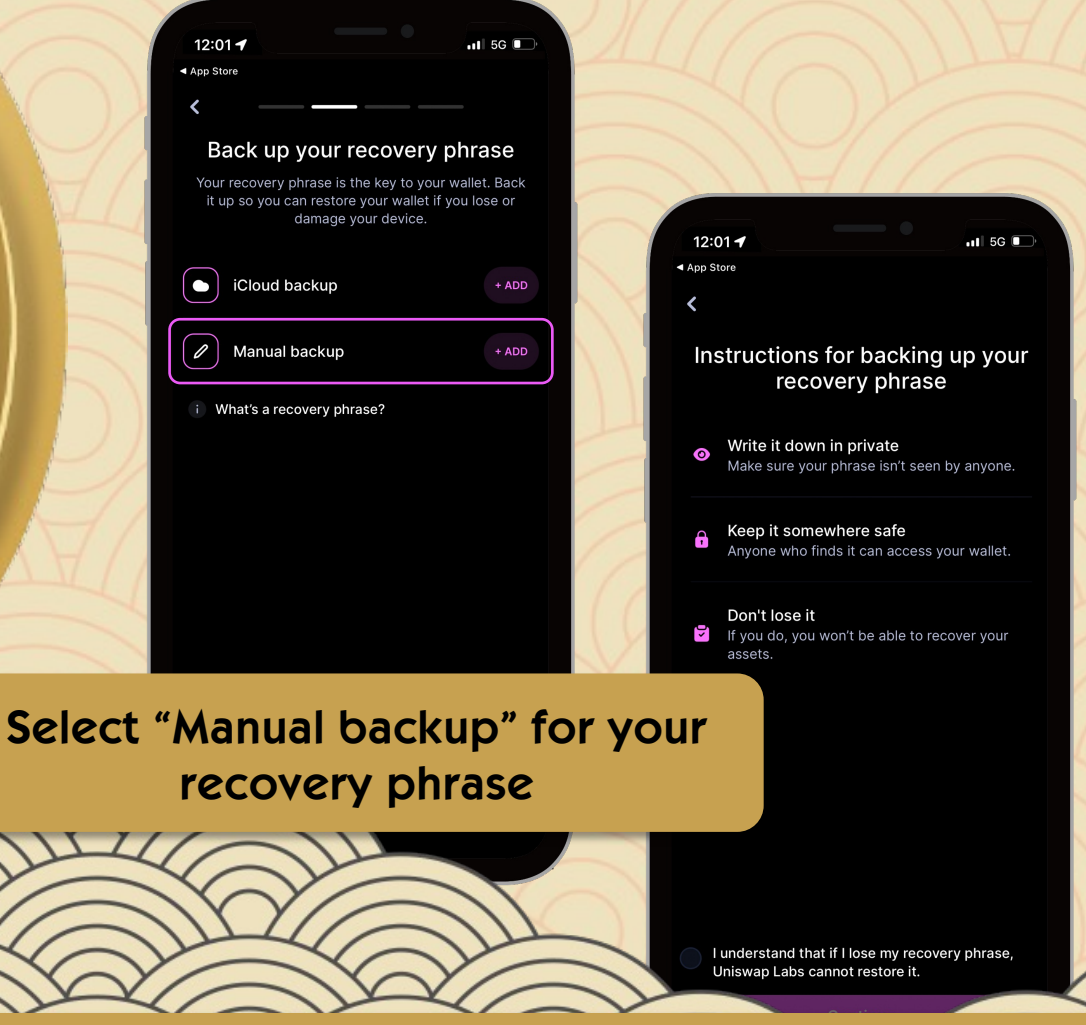

| 12:01 🕇               |                                          | 11  5G 🔲   |
|-----------------------|------------------------------------------|------------|
| App Store             |                                          |            |
| <                     |                                          |            |
| Write do<br>ph        | own your reco<br>rase in order           | very       |
| Remember to rec<br>as | ord your words in the they appear below. | same order |
| 1 please              | 7 and                                    |            |
| 2 write               | 8 store                                  |            |
| 3 your                |                                          |            |
| 4 seed                | 10 a                                     |            |
| 5 phrase              | 11 secure                                |            |
| 6 down                | 12 location                              |            |
|                       |                                          |            |

Write down your recovery phrase and store it in a secure location.

\*if you lose your recovery phrase, you will not be able to recover your wallet if it is ever lost or deleted from your mobile device

### Load your Wallet with Ethereum

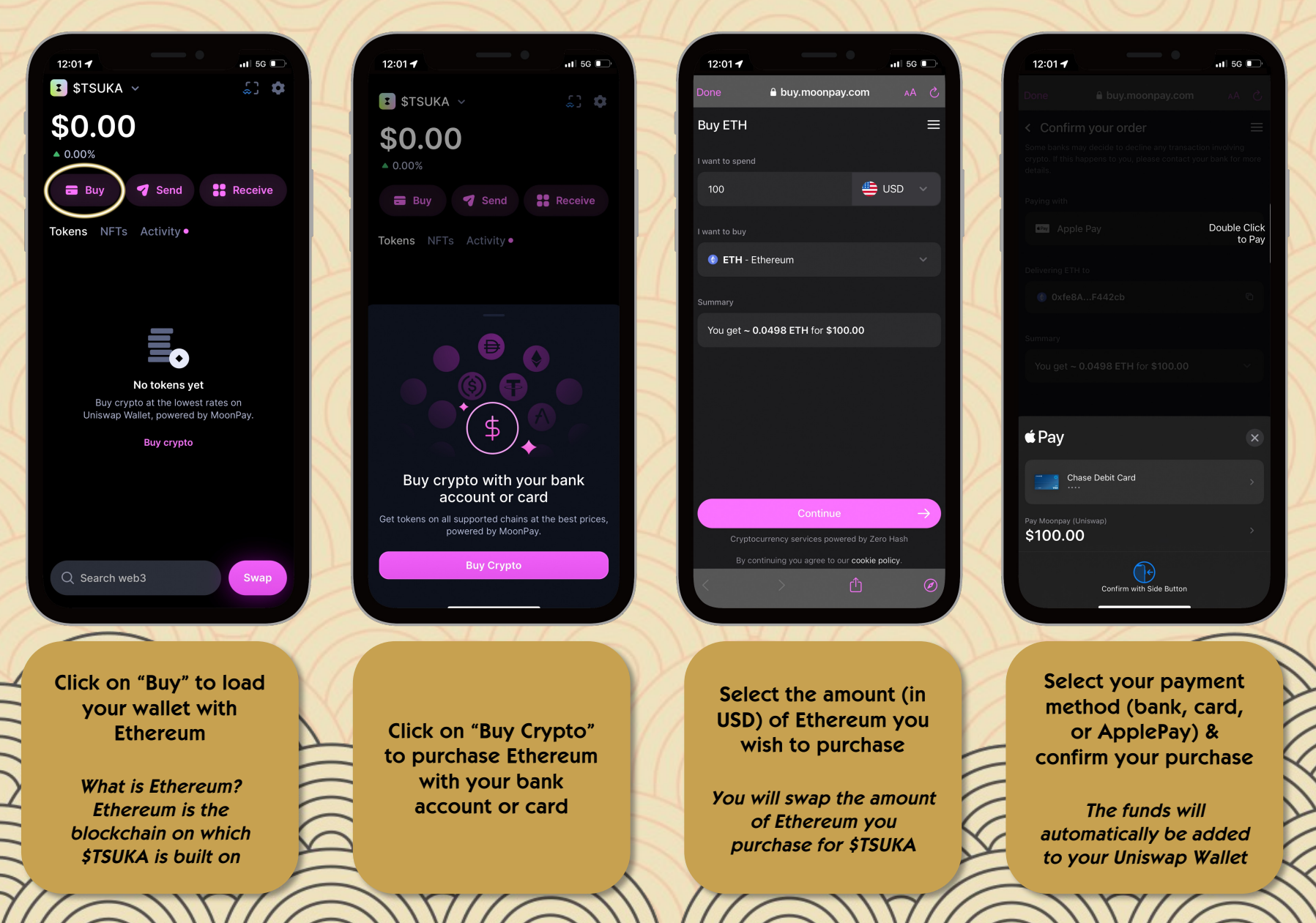

### **SWAP** Ethereum for **\$TSUKA**

|                      | 12:01 -                              | al 5G 🕞            |           |                | ()        | < Q TSUKA                 |                   |
|----------------------|--------------------------------------|--------------------|-----------|----------------|-----------|---------------------------|-------------------|
|                      | 💶 \$TSUKA 🗸                          | \$1 <b>\$</b>      |           |                |           | Search results            |                   |
| ALA                  | \$92.78<br>\$1.25 (1.33%)            |                    |           |                |           | Dejitaru Tsuk<br>TSUKA    | a 🛆               |
|                      | 🗃 Buy <table-cell> Send</table-cell> | Receive            |           |                |           |                           |                   |
|                      | Tokens NFTs Activity                 |                    | 12:01 -   |                | · II 5G 🗩 | 12:01 🕈                   | .il 56 🗩          |
| X//                  | Ethereum<br>0.050 ETH                | \$92.78<br>▼ 1.33% | Swap      |                |           | < Q 6dd2fb59d3b98deff8    | 3425a3f425ee469ed |
|                      |                                      | ~                  | o l       | Balance        | ETH >     | Search results            | ● Ethereum ~      |
|                      |                                      |                    |           |                |           | Dejitaru Tsuka 🛦<br>TSUKA |                   |
| lick on SWAP o       | n the lower                          | r right-           |           | oose a token > | >         |                           | Р                 |
| hanc                 | l side                               |                    |           |                |           |                           |                   |
| KOV                  |                                      |                    |           |                |           | Find \$T                  | SUKA by           |
| $\sim$               |                                      |                    |           |                |           | either t                  | vping in          |
|                      |                                      | Swap               | 1         | 2              | 3         | <b>"TSUK</b>              | " in the          |
| Y                    | -V-                                  |                    | 4         | 5              | 6         | search                    | bar or            |
| $\mathcal{V}$        | Click o                              | on "Choo           | ose a tok | ken"           |           | entering                  | the TSIIKA        |
|                      |                                      | V                  |           | 0              | <b>←</b>  | entering                  |                   |
|                      |                                      |                    | Y         |                |           | vermea                    | contract          |
| 0xc5fb36dd2fb59d3b98 | deff88425a3f425e                     | e469ed             | 7/12      |                |           | ado                       | aress             |
|                      | VIIC                                 | 111                | 11//-     | -11            |           | 1011                      | MILLE             |

12:01 🕇

📲 5G 🔳

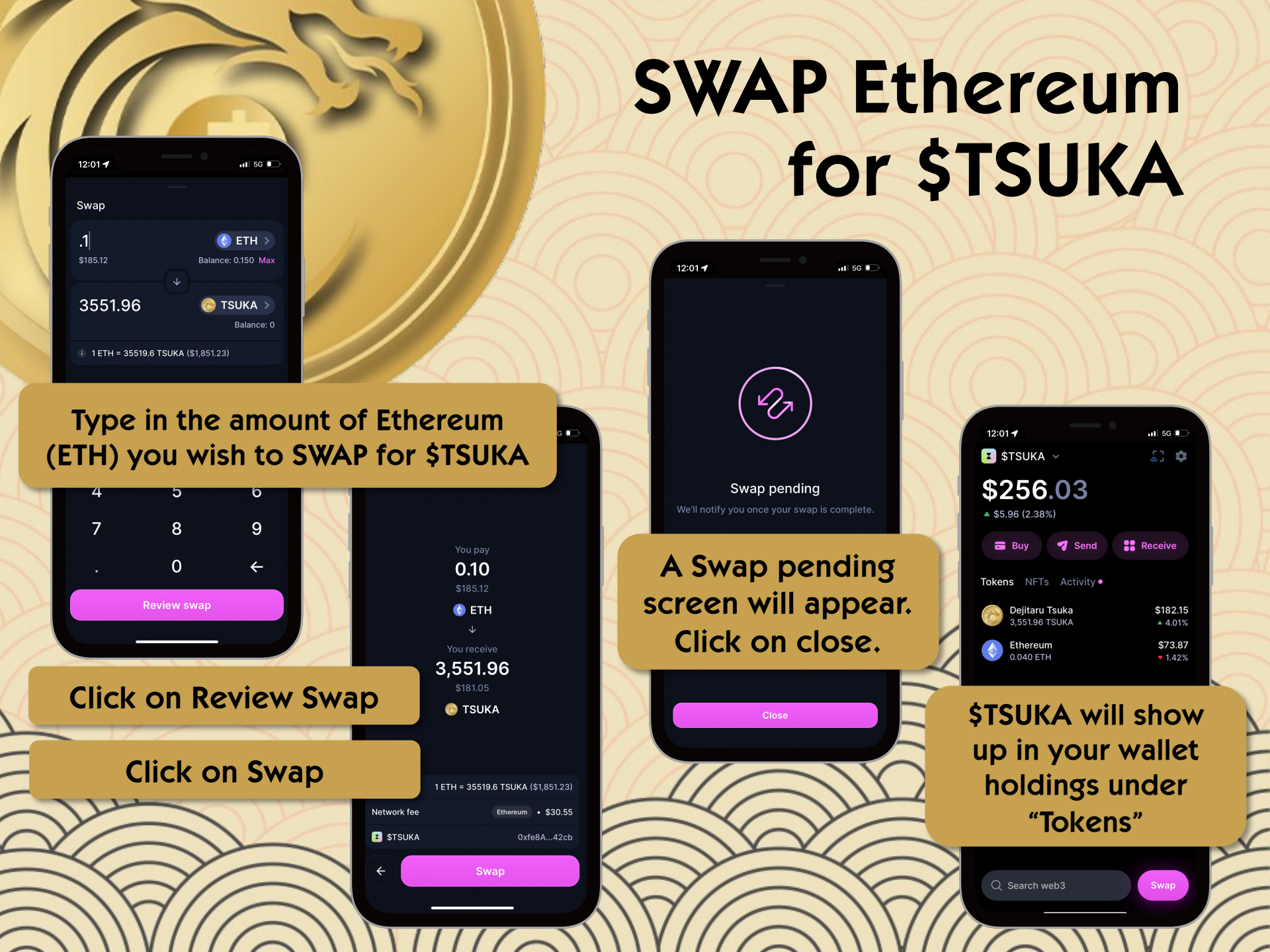

#### Congratulations! You have just made your first \$TSUKA purchase!

#### WELCOME TO THE TSUKA SANGHA!